# **2018 CIDER**

# 2018 CIDER ASPECT Tutorial

ASPECT was part of the tutorial sessions at the 2018 CIDER workshop. Please see instructions below on how to download and install the necessary software to follow this tutorial.

- Tutorial slides: <u>rene\_gassmoeller\_tutorial\_cider2018.pdf</u> (5 MB, uploaded by Lorraine Hwang 2 years 8 months ago)
- Video recording: <u>https://youtu.be/ELoFgxBrDyU</u>

## **Prerequisites for CIDER 2018 Tutorial**

### VirtualBox

You can download and install VirtualBox \*before\* the tutorial or use the installation files that are on the USB drives that will be distributed at the beginning of the tutorial. You can download the software from <u>VirtualBox downloads</u>.

Use these directions to install VirtualBox.

If your host machine is any linux system, both virtualbox and virtualbox-dkms packages must be installed. Also check to make sure you have exFAT filesystem drivers. Windows and Mac systems should have it by default. On Ubuntu, the packages required are exfat-utils and exfat-fuse.

We recommended that your computer has at least 20 to 30 GB of free disk space and preferably 8 GB of RAM. If your computer has less RAM check the Troubleshooting section for how to reduce the memory allocation of the virtual machine.

### **Tutorial Image**

During the first tutorial session, you will receive a 16 GB USB drive with an OVA file called "CIDER2018.ova" and the installation files for VirtualBox. This image contains the software for all CIDER tutorials. Copy it onto the laptop you are going to use for the tutorial.

Alternatively, you can also download the virtual machine from here: CIDER2018 Virtual Machine. Note that this file is over 5GB in size and will take a long time to download (it is not recommended to do this during the tutorial as the Wifi will be unable to provide sufficient speed for multiple simultaneous downloads).

### Importing the CIDER2018 tutorial virtual machine

- 1. Run VirtualBox.
- 2. Select from the menu "Import appliance":

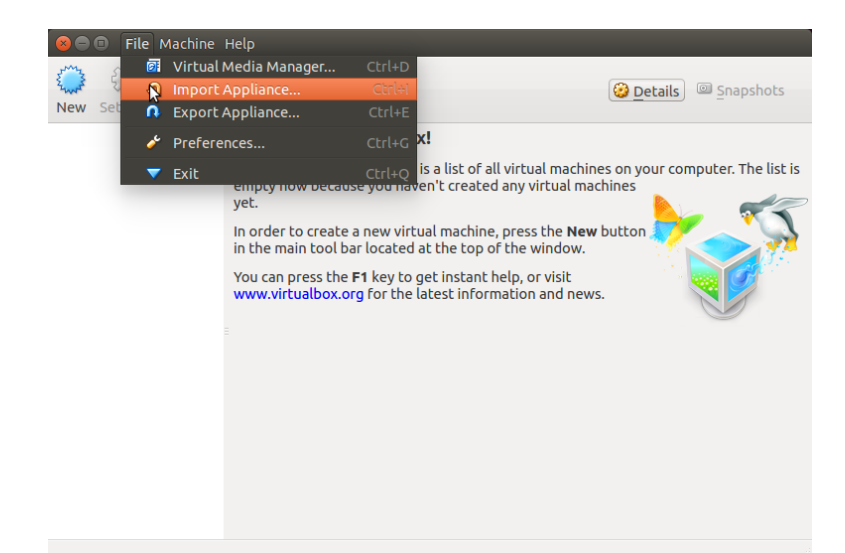

3. Select the copied/downloaded CIDER2018.ova:

| Appliance to import                                                                                                    |  |  |  |  |
|----------------------------------------------------------------------------------------------------|--|--|--|--|
| VirtualBox currently supports importing appliances saved in the Open<br>Virtualization Format (OVF). To continue, select the file to import<br>below. |  |  |  |  |
| /media/cigl/CIDER2018/CIDER2018.ova                                                                                                    |  |  |  |  |
|                                                                                                    |  |  |  |  |
|                                                                                                    |  |  |  |  |
|                                                                                                    |  |  |  |  |
|                                                                                                    |  |  |  |  |
| Expert Mode  Back Next > Cancel                                                                                                    |  |  |  |  |

Import Virtual Appliance

4. Select Next and Import:

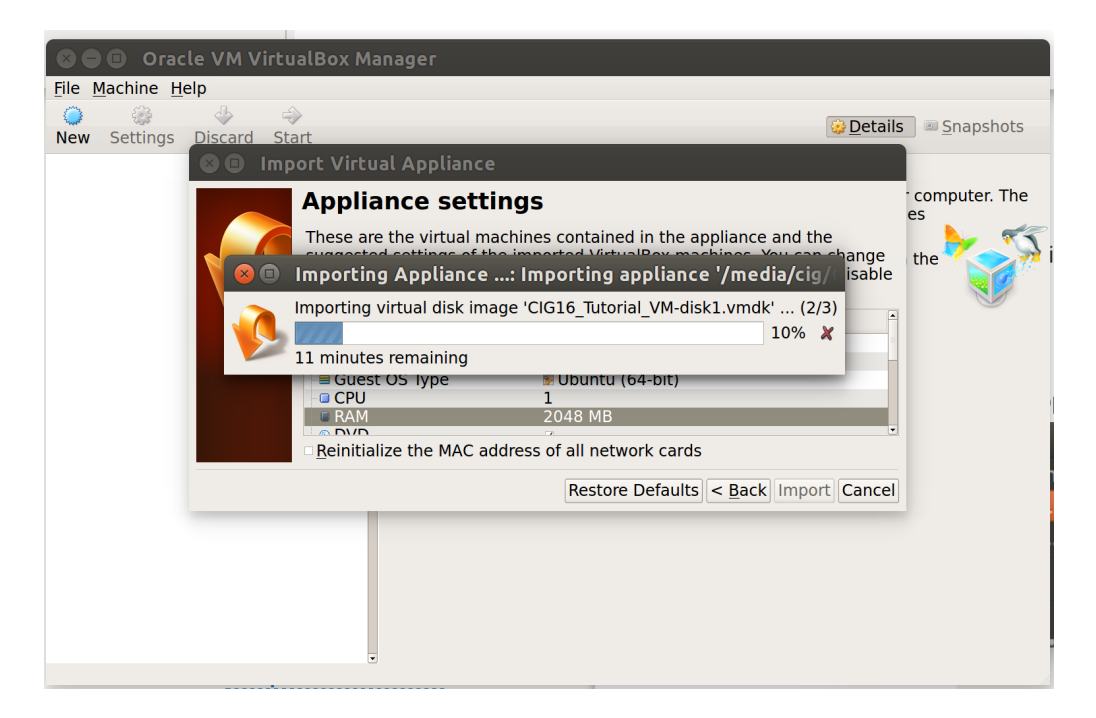

5. Click on start (the green arrow) to launch the image:

|                                 | Oracle VM VirtualBox Manager                                                                                                    | • • •                                                                                                    |
|---------------------------------|----------------------------------------------------------------------------------------------------|----------------------------------------------------------------------------------------------------|
| File Machine Help               |                                                                                                    | Machine Tools                                                                                                    |
| CIDER2018<br>© Powered Off      | Welcome to VirtualBox!<br>The left part of this window lists all virtual machines and<br>virtual machine groups on your computer.<br>The right part of this window represents a set of tools<br>wind are currently opened (or can be opened) for the<br>currently thosen machine. For a list of currently available<br>the main tool be located at the too of the window. This<br>list will be extended with new tools in future releases.<br>You can press the F1 key tog eitmath help, or visit<br>www.truelbox.org for more information and latest<br>news. |                                                                                                    |
|                                 | Details<br>Tool to observe virtual machine (VM) details. Reflects gr<br>the currently chosen VM and allows basic operations on<br>(like the machine storage devices).                                                                                                    | oups of <u>properties</u> for end of the second second s |
| Start selected virtual machines | Snapshots<br>Tool to control virtual machine (VM) snapshots. Reflects<br>the currently selected VM and allows snapshot operatio                                                                                                    | snapshots created for<br>ns like create, remove,                                                                                                    |

6. You know it worked if you see the following login screen:

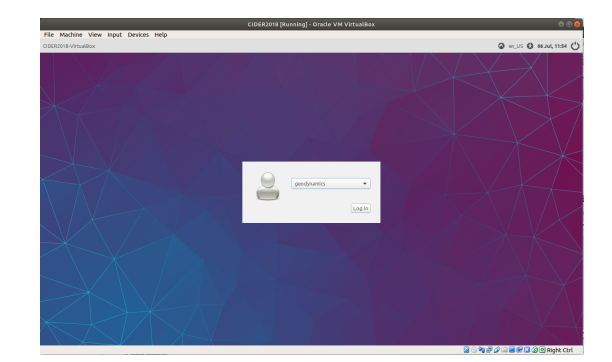

### the virtual machine

e VirtualBox to run a separate ('guest') operating system inside your normal (or 'host') operating . For this tutorial we use a Lubuntu 16.04 linux inside the virtual machine, because it provides a ably intuitive interface, and importantly is relatively lightweight, keeping the size small, and the machine ly fast.

tual machine contains the following users for the individual tutorials:

- geodynamics
- mineralphysics
- seismology

select any of the above users and login to the system. Note that all of the users listed above do not word. Lubuntu separates the common 'Start' menu in the bottom left corner of the screen from the boot/Switch user' menu in the bottom right corner of the screen, but otherwise the layout of file explorer buld be vaguely familiar to all users of 'Windows'/'MacOS'/'generic Linux' users.

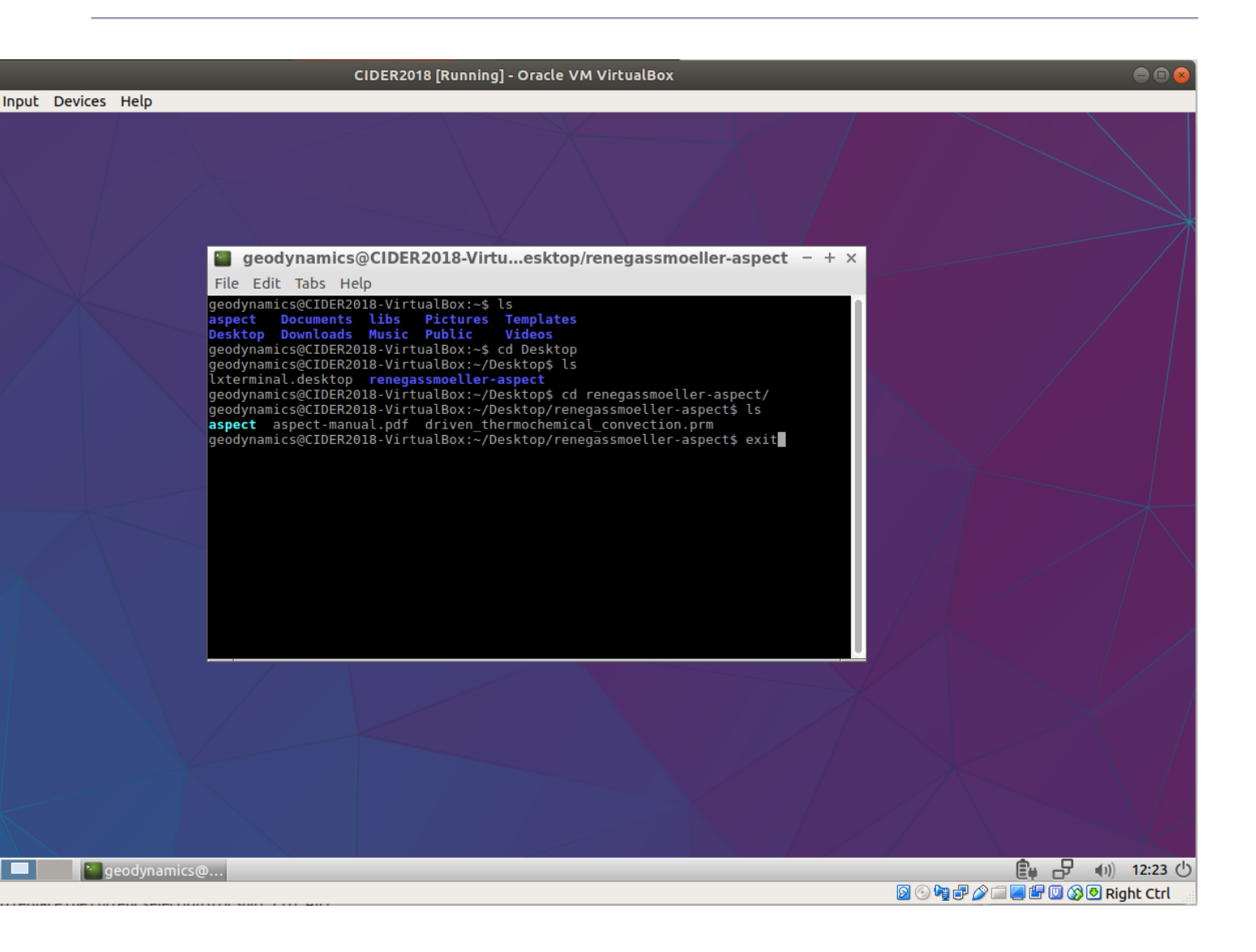

the work in the tutorials will happen in the linux terminal, and if you are not used to working in the s a good time to familiarize yourself with some basic commands:

- an open a new terminal by pressing ctrl+alt+t, or double-clicking on the LXTerminal shortcut on the
- an exit the terminal by typing exit and pressing enter
- an change directories in the terminal using the command cd followed by the directory name (or cd .. to up one directory). Just typing cd and pressing enter brings you back to your home directory. Most s will happen in the directory 'Desktop' and some subdirectory of it.
- an always press Tab once or twice and the terminal will try to auto-complete the command you were (very useful for long or unknown filenames!)
- an list all files in the current directory using the command Is
- an start programs by typing their name and pressing enter (try leafpad for a simple text editor) a program that you started from the terminal is running, you can type more commands in the terminal, y will only be executed when you close the program.
- an always open additional terminals to work in other directories while keeping the old one open.

as all required software installed, but if you are familiar with linux and you want to install additional vorite text editor), do it as cideradmin, using the password cideradmin:

tall <package name> to install ubuntu packages.

CIDER2018 virtual machine and log into the user required for your current tutorial.

#### folder between host and guest operating system

need to transfer data between the virtual machine and your host operating system. In order to allow this a new folder on your laptop. Give it a name (e.g. 'share') and open the settings of the CIDER2018 the 'Shared Folders tab' and add the newly created folder as a shared folder by clicking on the green ir newly created folder (do \*not\* select the read-only option in the dialog that opens).

#### **2018 CIDER**

| ager       |                 |                              |                   |             | -                 |      |
|------------|-----------------|------------------------------|-------------------|-------------|-------------------|------|
| CI         | DER2018-Jun27-1 | - Settings                   | ?                 | ×           |                   | 789  |
|            | General         | Shared Folders               |                   | chine Tools | Global Tools      |      |
|            | System          | Shared Folders               |                   |             |                   |      |
|            | Display         | Name Path<br>Machine Folders | Auto-mount Access |             | Adds new shared   |      |
| $\bigcirc$ | Storage         |                              |                   | 1           | folder.           |      |
| Þ          | Audio           |                              |                   |             |                   |      |
| ŀ          | Network         |                              |                   |             |                   |      |
| ٨          | Serial Ports    |                              |                   |             |                   |      |
| Ø          | USB             |                              |                   |             |                   |      |
|            | Shared Folders  |                              |                   |             | sen VM and allow  | is 🧾 |
| :          | User Interface  |                              |                   |             |                   |      |
|            |                 |                              |                   |             | lected VM and     |      |
|            |                 | -                            | OK Cance          | el 🛛        | erties. Allows to |      |
|            |                 |                              |                   |             |                   |      |
|            |                 |                              |                   |             |                   |      |
| _          |                 |                              |                   | _           |                   | .::  |

r name that VirtualBox assigns to this shared folder (most likely 'share'). If everything worked your k like this:

#### **2018 CIDER**

| ager       |                 |           |          |                      |            |        |      | -                 |           | $\times$ |
|------------|-----------------|-----------|----------|----------------------|------------|--------|------|-------------------|-----------|----------|
| 🤪 CII      | DER2018-Jun27-1 | - Setting | gs       |                      |            | ?      | ×    |                   | 789       | )        |
|            | General         | Shar      | ed Fold  | lers                 |            |        |      | achine Tools      | Global To | ∙ols     |
| ₽ <b>₩</b> | System          | Shared F  | olders   |                      |            |        |      |                   |           |          |
|            | Display         | Name      | achine F | Path<br>olders       | Auto-mount | Access |      | 00                | R         |          |
| $\bigcirc$ | Storage         |           | share    | C:\Users\rgass\share | Yes        | Full   |      |                   |           |          |
| Þ          | Audio           |           |          |                      |            |        |      |                   |           |          |
| -          | Network         |           |          |                      |            |        |      |                   |           |          |
|            | Serial Ports    |           |          |                      |            |        |      |                   |           |          |
| Ø          | USB             |           |          |                      |            |        |      |                   |           | _        |
|            | Shared Folders  |           |          |                      |            |        |      | sen VM and allo   | ows [     | I        |
| :          | User Interface  |           |          |                      |            |        |      | _                 |           |          |
|            |                 |           |          |                      |            |        |      | lected VM and     |           |          |
|            |                 |           |          |                      | ОК         | Cance  | el 🛛 | erties. Allows to |           |          |
|            |                 |           |          |                      |            |        |      |                   |           |          |
|            |                 |           |          |                      |            |        |      |                   |           |          |
|            |                 |           |          |                      |            |        |      |                   |           |          |

the settings and start your virtual machine. To mount the shared folder inside the virtual machine as nal as explained above and use the following commands:

der

le time per user account)

assword type cideradmin)

oxsf -o rw share shared\_folder/

assword type cideradmin)

a new directory in your home directory called shared\_folder and every file you copy into this folder will perating system in the folder share that you created at the beginning of this subsection. You will need to keept for the first step) every time you restart the virtual machine, thus test it now once, but only repeat it but tutorial.

ops the hardware feature that allows virtual machines to work efficiently (Intel VT-x) is disabled. If while arting the VM you get error messages like 'This host supports Intel VT-x, but Intel VT-x is disabled' ur computer, enter the BIOS settings, and make sure the 'VT-x' setting is set to 'Enabled'. As the called slightly differently for different laptops, please let us know if you need help with this problem. Inchine by default allocates 2 CPU cores and 4 GB of RAM. If your laptop has less than 8 GB of RAM or U cores, you might want to reduce these numbers (e.g. to 1 CPU core and 2 GB of RAM). You can do king on the CIDER2018 virtual machine icon in VirtualBox, and then go to the Systems tab. The amount e set in the Motherboard panel, and the number of CPU cores can be set in the processor panel. You will own the virtual machine in order to change these settings.

ops the shared folder will not allow writing into the shared folder inside of the virtual machine. This can ed by becoming the superuser inside of the virtual machine. To move an example file called 'test' into a named 'shared\_folder' you will have to use the following commands:

eradmin (when asked for the password type cideradmin)

nv test shared\_folder/ (when asked for the password type cideradmin)